# REAMs

Making An Application

Training

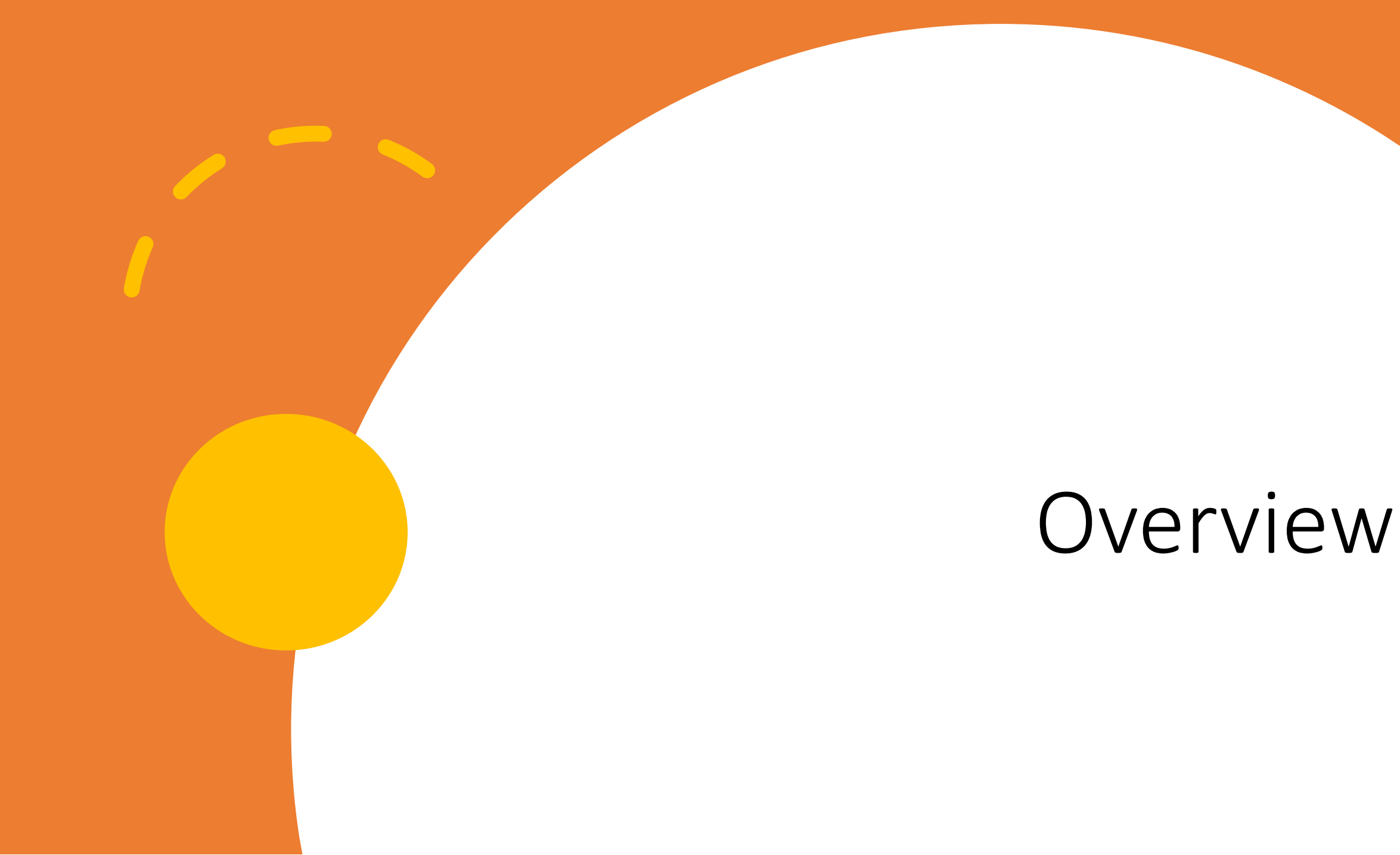

# Where we started & where we are

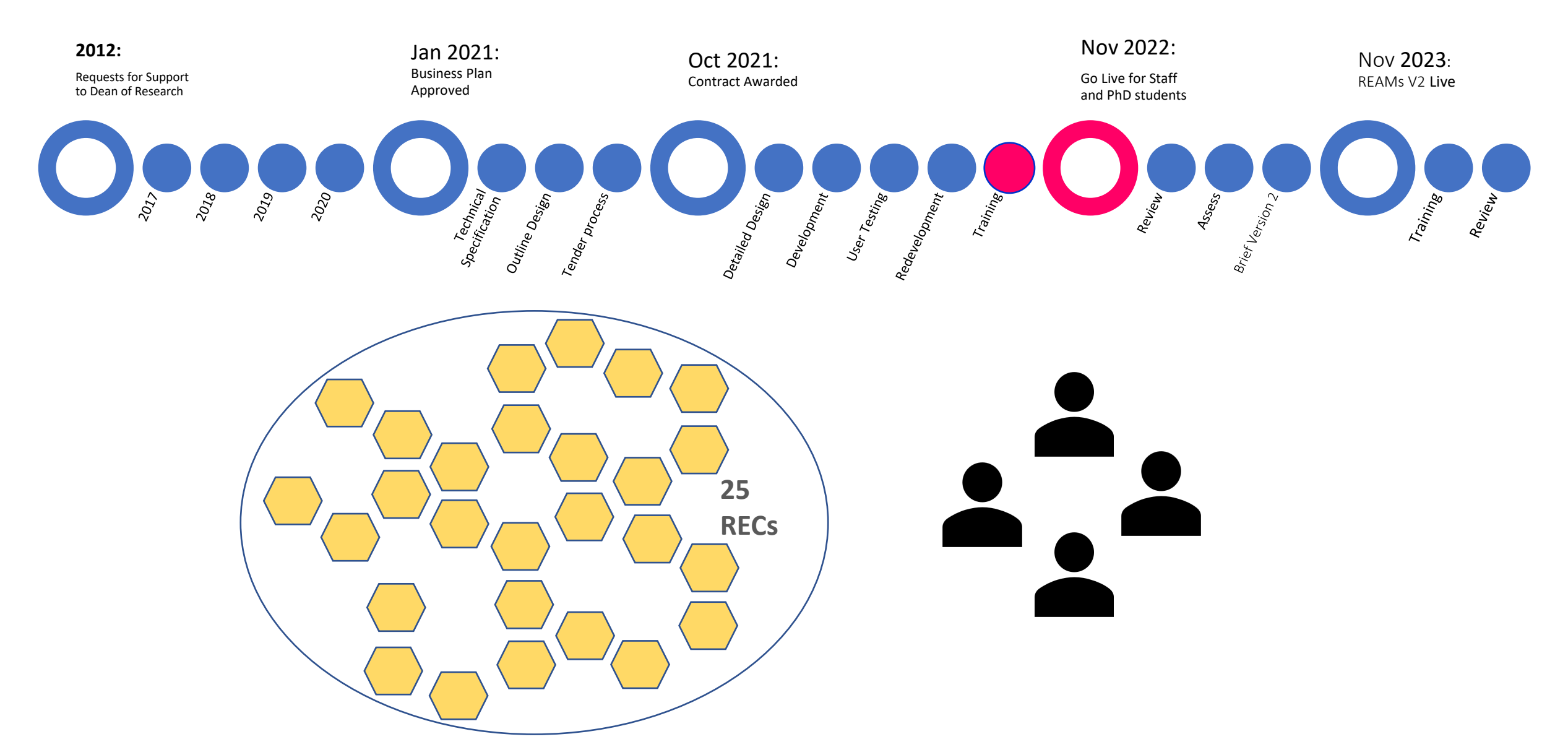

# REAMs is not...

### .... for all research

"Because of the particular risks associated with certain types of research, ethics approval is required for research involving human subjects, their data, the use of human biological material, research on genetically modified organisms, and research conducted on animals" (Good Research Practice Section 4.1)

#### ... a replacement for expert human review

Depending on an applicant's School and the parameters of the study applications can be directed to the appropriate REC

Depending on the characteristics of a particular project applications can be checked for completeness

Applications and attachments should be at a higher standard when submitted, but cannot be read for accuracy, comprehensiveness, appropriateness, quality, relevance

#### ....a static fixed system

As the context within which ethical review is embedded is dynamic and constantly changing there will be opportunities to adapt to these changes and to incorporate use-inspired improvements

There is a distinction between system bugs, immediate change needs, and cyclical updates

# Getting Started

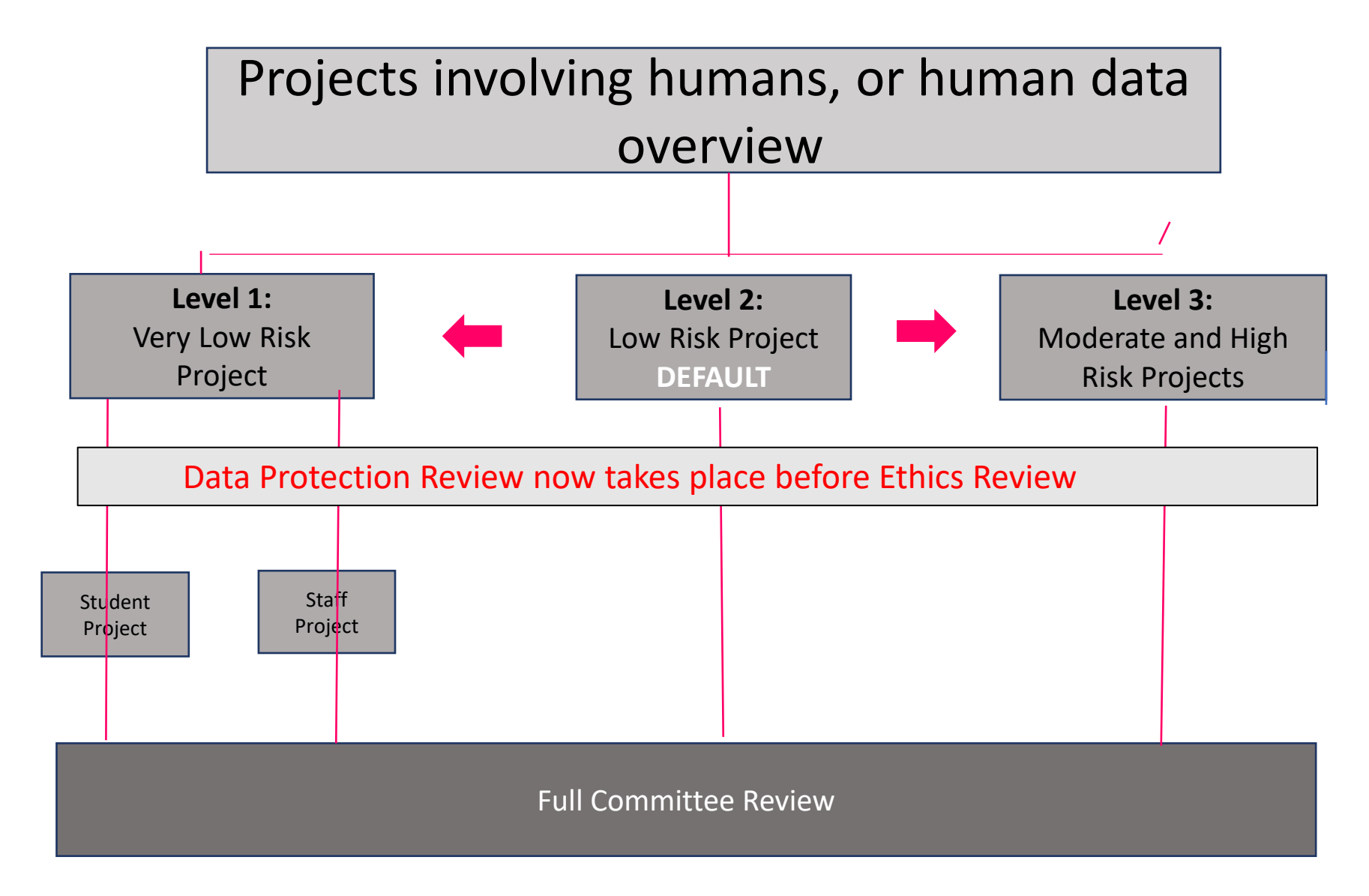

No longer option for supervisor or staff declare nor expedite applications within REAMs Power with REC to decide how to treat applications depending on their risk level and whether or not they have ethics approval from an external REC

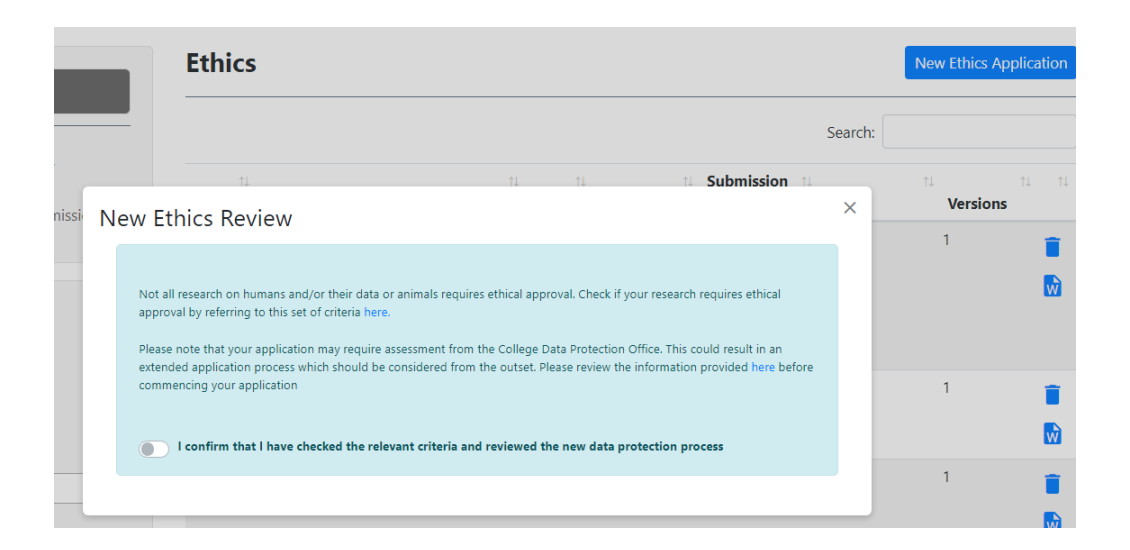

# Level 0 No longer Exists

#### Links out to research website to a checklist of research not requiring ethical approval

| Are you processing any personal data for your resea                                                                             | rch project? * 📀                                                               |                 |
|----------------------------------------------------------------------------------------------------|--------------------------------------------------------------------------------|-----------------|
| Ο Νο                                                                                                    |                                                                                |                 |
| Yes                                                                                                    |                                                                                | Par             |
| Note this question only applies to research data see question below for                                                         | or other project information that has personal information                     | - 4-            |
| Are you processing any pseudonymised (coded) data                                                                               | a for your research project? * 😳                                               | car             |
| O No                                                                                                    |                                                                                |                 |
| Yes                                                                                                    |                                                                                | lde             |
| Note this question only applies to research data see question below for<br>Are you processing any personal data for participant | or other project information that has personal information t recruitment? ③    |                 |
| O No                                                                                                    |                                                                                |                 |
| Yes                                                                                                    |                                                                                |                 |
| i.e. contact details, consent forms                                                                                             |                                                                                |                 |
|                                                                                                    | Which of the following best describes the general characteristics of the targe | t population? * |
|                                                                                                    | Adults currently not at risk of vulnerability                                  |                 |
|                                                                                                    | Adults at risk of vulnerability                                                |                 |
|                                                                                                    | Participants who require support to give consent                               |                 |
|                                                                                                    | Children ( <18 years )                                                         |                 |
|                                                                                                    | Participants with a dependent relationship with the researcher                 |                 |

Students of Trinity

Staff of Trinity

#### Participants cannot be identified

# Level 1 **Conditions**

risk

Participants

are not at

Does the project use any of the following methods exclusively? \*

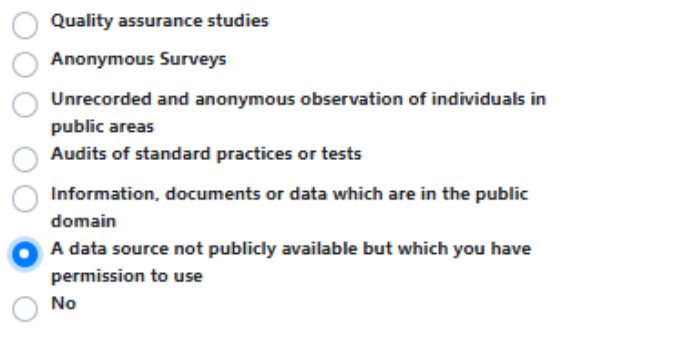

#### Low risk Methods

╋

#### EITHER

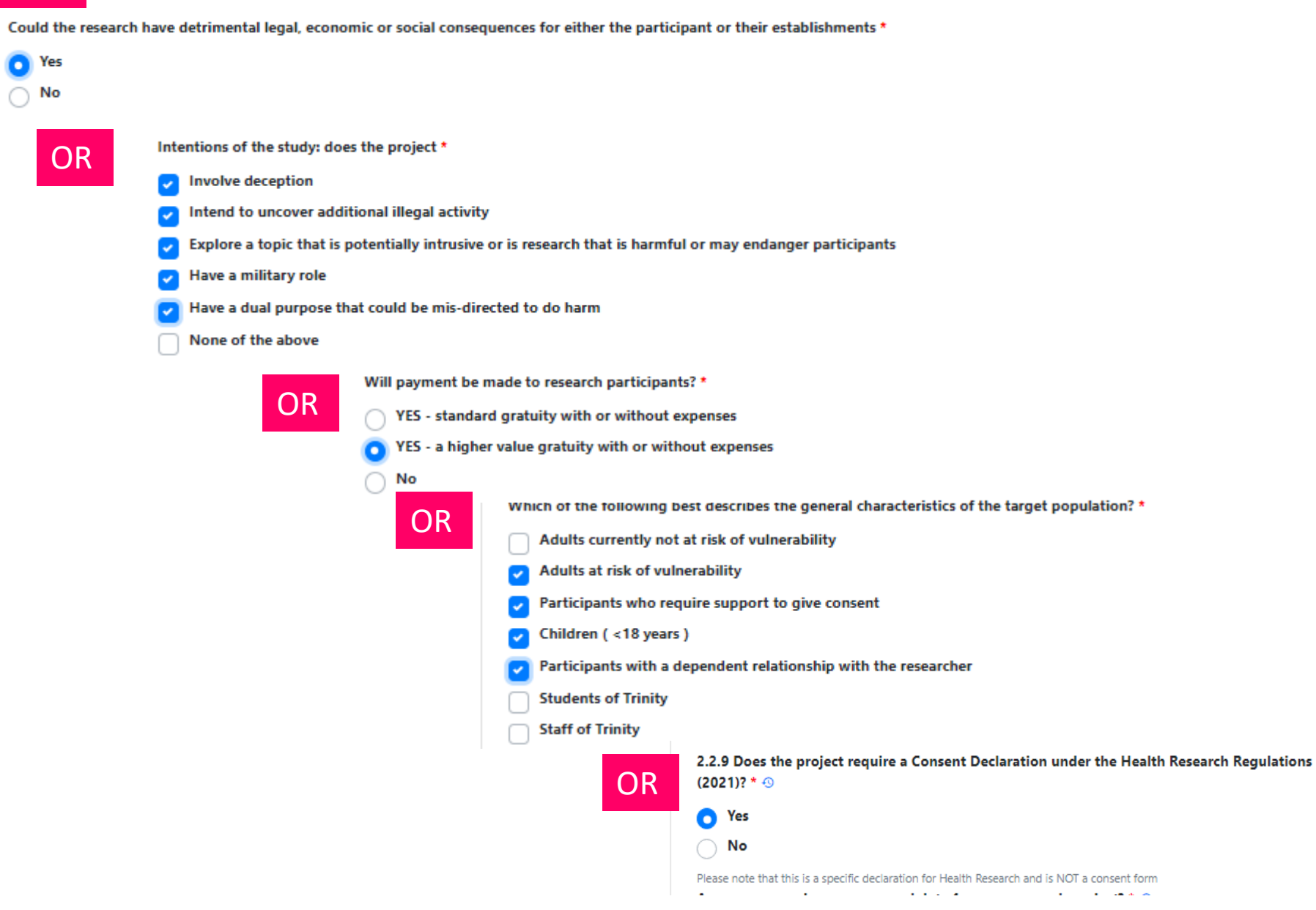

# Level 3 Criteria

Does the project include an intervention? \*

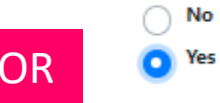

# Logging On

#### Ethics.tcd.ie

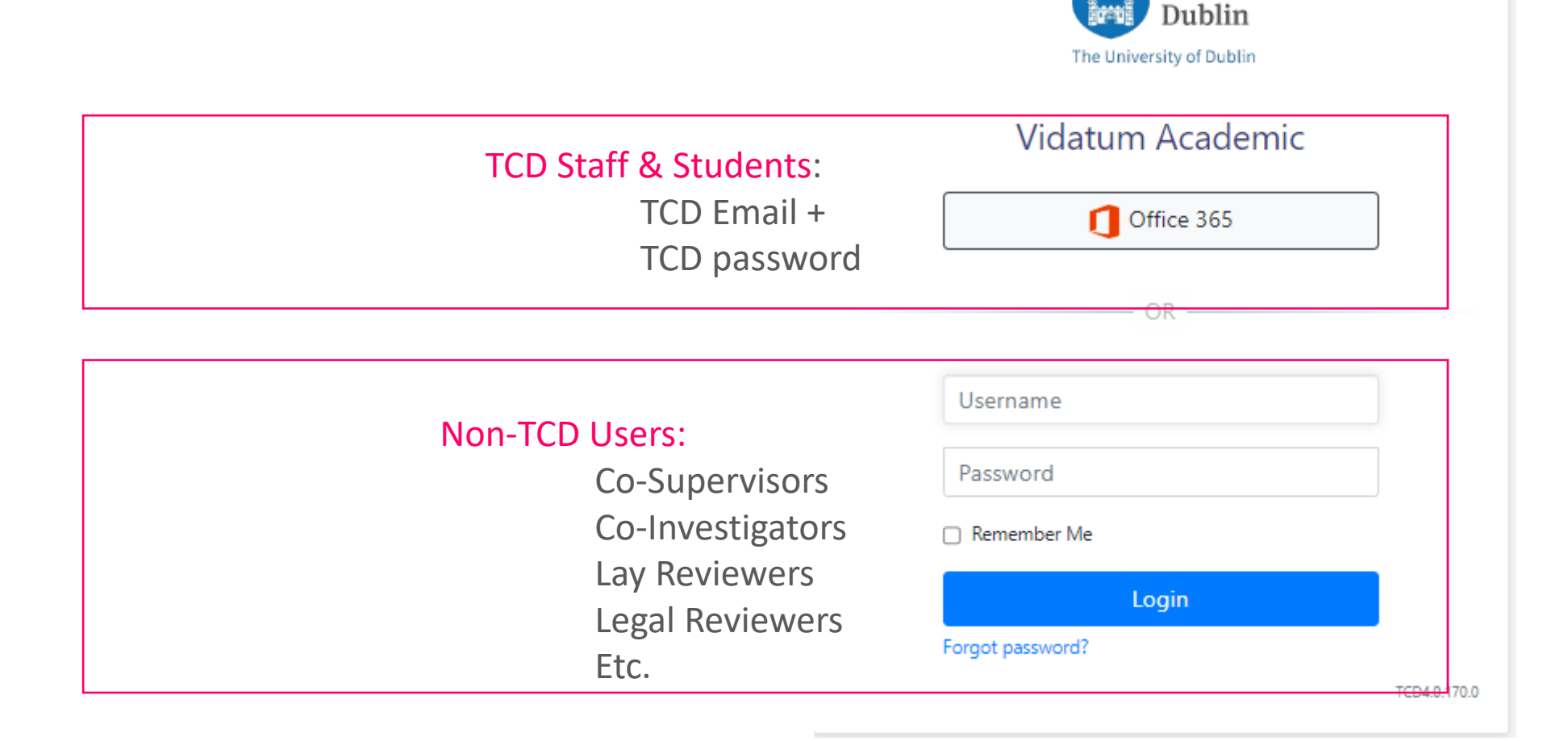

Trinity College

#### **New Data Protection Process**

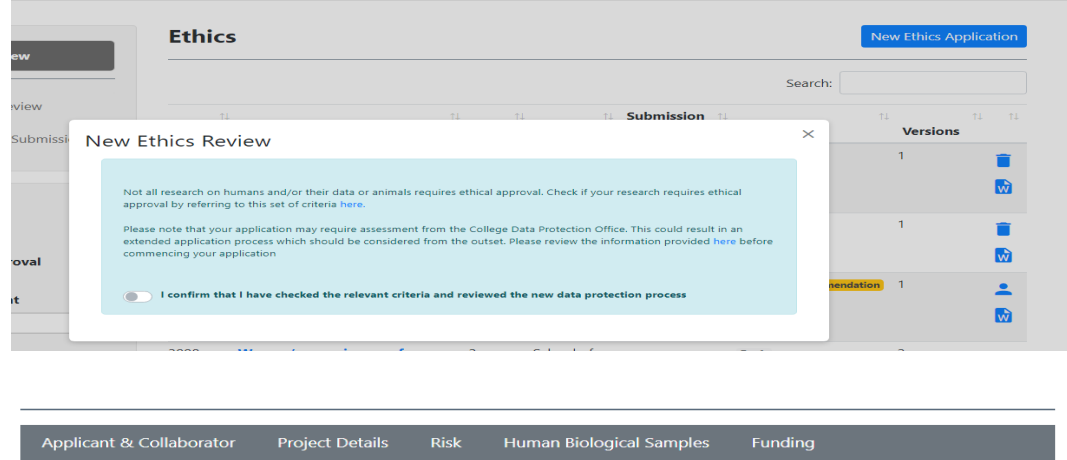

| Sampling & Recruitment | Consent | Health Research | Data Protection | Attachments |
|------------------------|---------|-----------------|-----------------|-------------|
|                        |         |                 |                 |             |

Your application is now paused. There are data protection implications for your research which will require **review** from the Trinity College Data Protection Office before you can continue with this application. Please contact the Research Data Protection Officer at <u>dataprotection@tcd.ie</u> and include 'REAMS APPLICATION QUERY' in your email subject line.

Please note you will be required to upload an attachment 'DPO Review-Letter of Completion' to your application' in order to proceed with your application in REAMs.

#### 11.1 Application Attachments

#### The following attachments are required before submission

- Informed Consent Form
- Trinity students access permissions
   Recruitment Documentation
- Garda Vetting Clearance
- Participant Information Leaflet (PIL)
- DPO review-letter of completion
- Data Protection Training certificate (For User: Jennifer Banks)

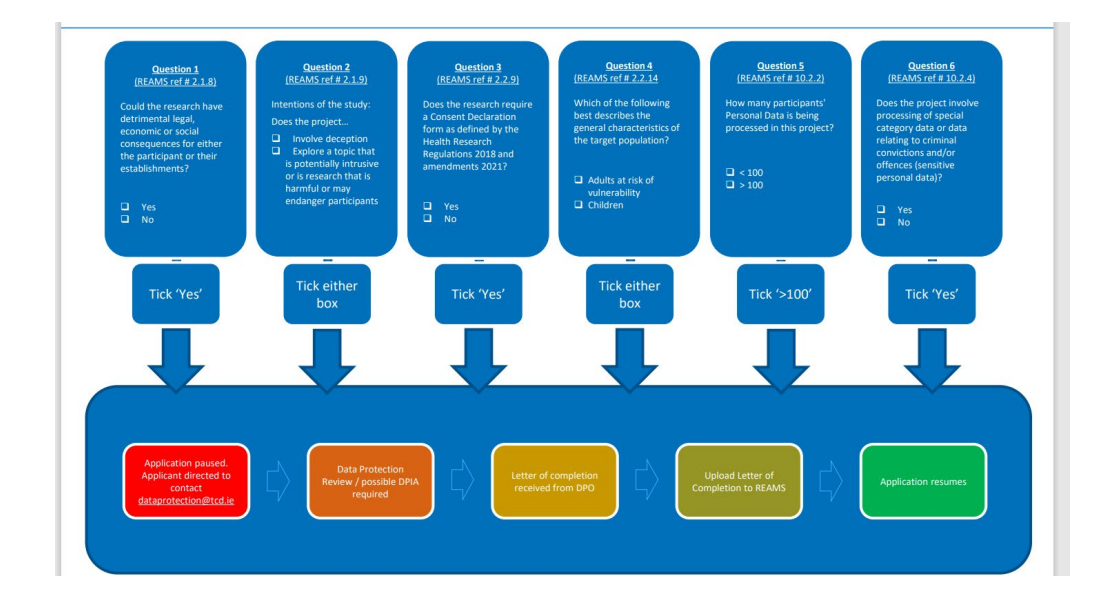

#### Summary:

-pop-up window in REAMs to prewarn and direct to information on new process

-6 questions in REAMs may trigger a DP review

-further pop-up if application requires a review

- -a 'DPO-letter of completion' attachment call request
- -directs applicant to dpo for review

-when complete, dpo provide a letter of completion to upload to REAMs

# Who Signs off before Reviewers?

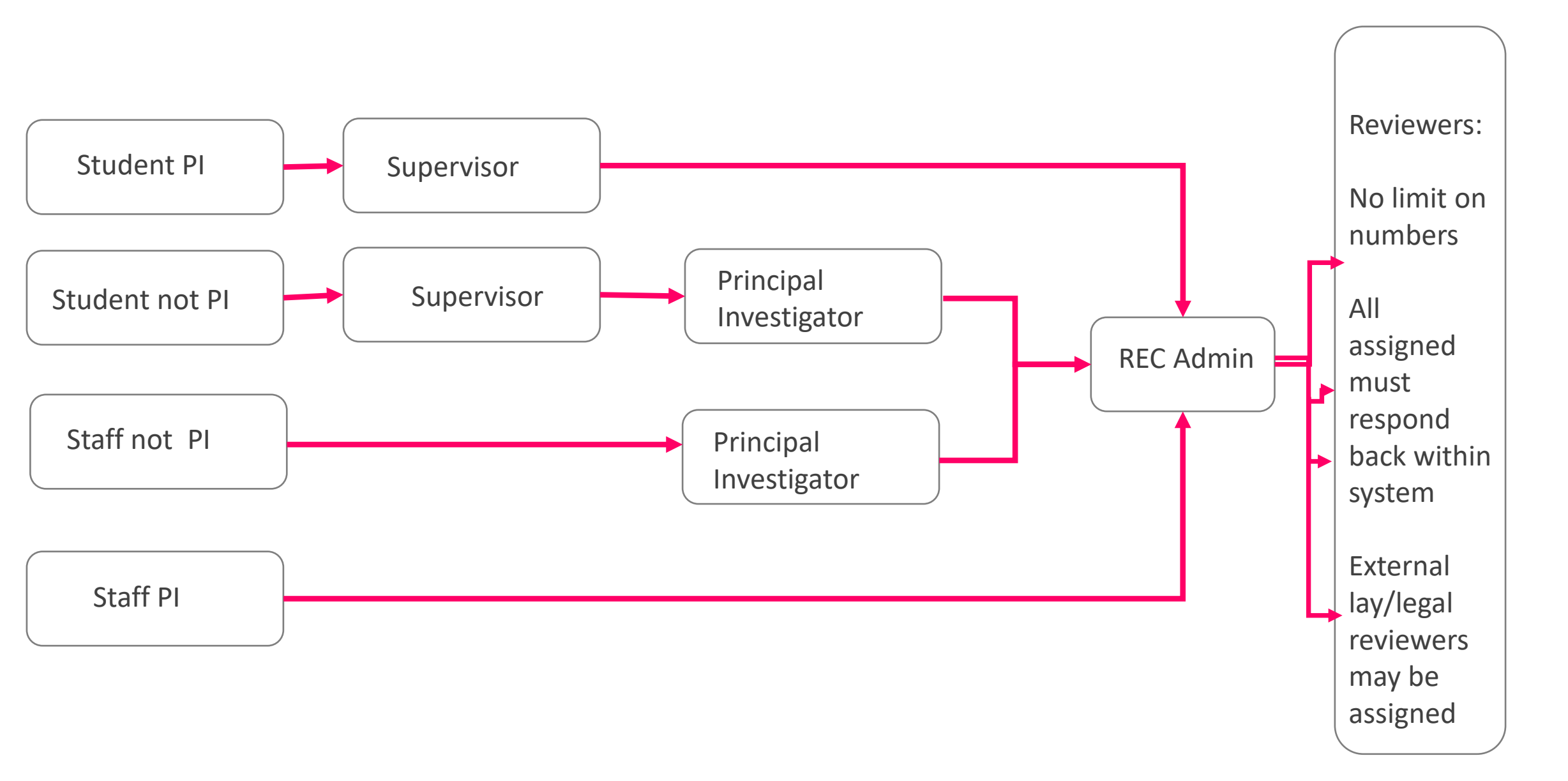

# The Homepage

#### Tasks

| n Academic ເເດ    | 4.0.2.0 Home Pro                                                         | file Submissio          | ns Reporting Administ                                                            | ration              |              |                   |                                   | 💂 Welcome Corri      |               |
|-------------------|--------------------------------------------------------------------------|-------------------------|----------------------------------------------------------------------------------|---------------------|--------------|-------------------|-----------------------------------|----------------------|---------------|
|                   | Corrinn<br>Personnel<br>Address:<br>Office of th                         | a Moore<br>No:          | arch                                                                             |                     |              | Usernam           | e                                 | ▼<br>Submit          |               |
| Notifications     | and Tasks                                                                |                         |                                                                                  |                     | Ê            | System<br>REAMS V | n Notifications<br>2 Go-Live      | ê<br>•               |               |
| Notifications 224 | Tasks 1                                                                  |                         | Search:                                                                          |                     |              |                   |                                   |                      | Notifications |
| Ref î↓<br># Pl    | t↓ t↓<br>Title                                                           | Approval<br>Step / Role | Notification                                                                     | ↑.<br>Date          | ↓ ↑↓<br>link |                   | Notifications a                   | nd Tasks             |               |
| 2911              | Involving key<br>stakeholders to<br>advance<br>Oncology<br>Physiotherapy | Ethics Rec<br>Admin     | Hello,<br>The following ethics<br>application has been<br>submitted and requires | 21/11/2023<br>11:50 | 0            |                   | Notifications 224                 | Tasks 1              | Search:       |
|                   | Services in<br>Oman                                                      |                         | your review<br>Please note the                                                   |                     |              |                   | Subject<br>Ethics Application "To | est V2" has been app | proved New    |

1

↑↓ Actions ↑↓

# The Submissions Tab

| % Ethics Review                                                     | Ethic        | S                                                                 |                     |                       |                       | Ne                      | ew Ethics Application                                                                                                    |            |
|---------------------------------------------------------------------|--------------|-------------------------------------------------------------------|---------------------|-----------------------|-----------------------|-------------------------|----------------------------------------------------------------------------------------------------|------------|
|                                                                     |              |                                                                   |                     |                       |                       | Search:                 |                                                                                                    |            |
| <ul> <li>Awaiting Review</li> <li>Administer Submissions</li> </ul> | ↑.<br>REF#   | L title                                                           | ↓ ↑↓<br><b>Risk</b> | t.<br>REC             | Submission ↑↓<br>Date | î.<br>Status            | ↓ ↑↓ ↑↓<br>Versions                                                                                                    |            |
|                                                                     | 2966         | Students' Perception of the Use<br>of Virtual Reality for Anatomy | 3                   | Faculty of<br>Health  |                       | Draft                   | 1                                                                                                    |            |
| atum Academic TCD4.0.2.0 Home F                                     | Profile Subr | nissions Reporting Administratic                                  | 'n                  | 2 '                   |                       |                         | Provide the second second seco | e Corrinna |
| <ul><li>Approved</li><li>Draft</li><li>Pending Approval</li></ul>   | 3014         | Tafamadis utilisation                                             | 2                   | School of<br>Medicine |                       | Draft                   | 1 💼                                                                                                    |            |
| <ul> <li>Rejected</li> <li>Filter by Applicant</li> </ul>           | 2796         | Factors influencing the early development of interest in a        | 2                   | School of<br>Medicine | 23/11/2023            | Awaiting Recommendation | 1                                                                                                    |            |
| •                                                                   |              | clinical academic career                                          |                     |                       |                       |                         | Ŵ                                                                                                    |            |

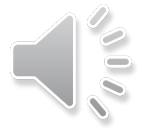

# Making an Application

#### 1. Click on New Ethics Application

Ethics

New Ethics Application

#### 2. Check against list of research not requiring ethics & read about new data protection review process

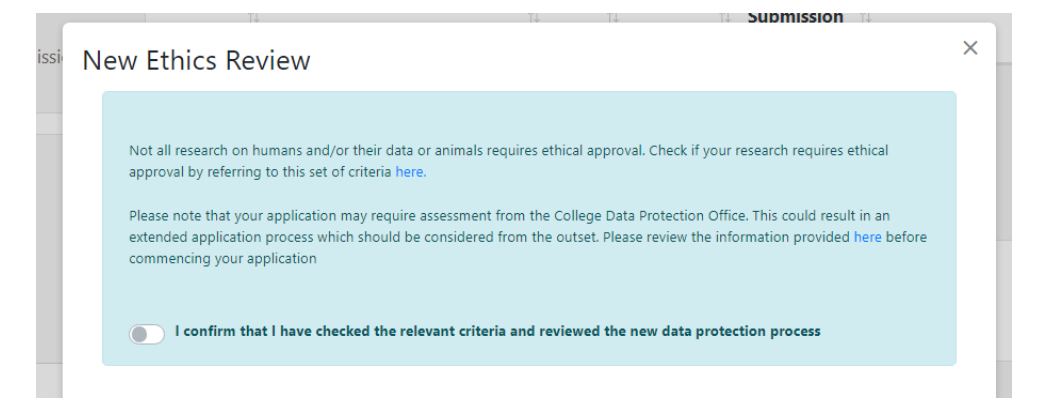

#### 3. Add project title & choose application type: new or amendment

Project Title \*
Application Type \*
-- Please Select --

NB An amendment will be prepopulated with the contents from the original application

Submit

#### TEST Risk 2

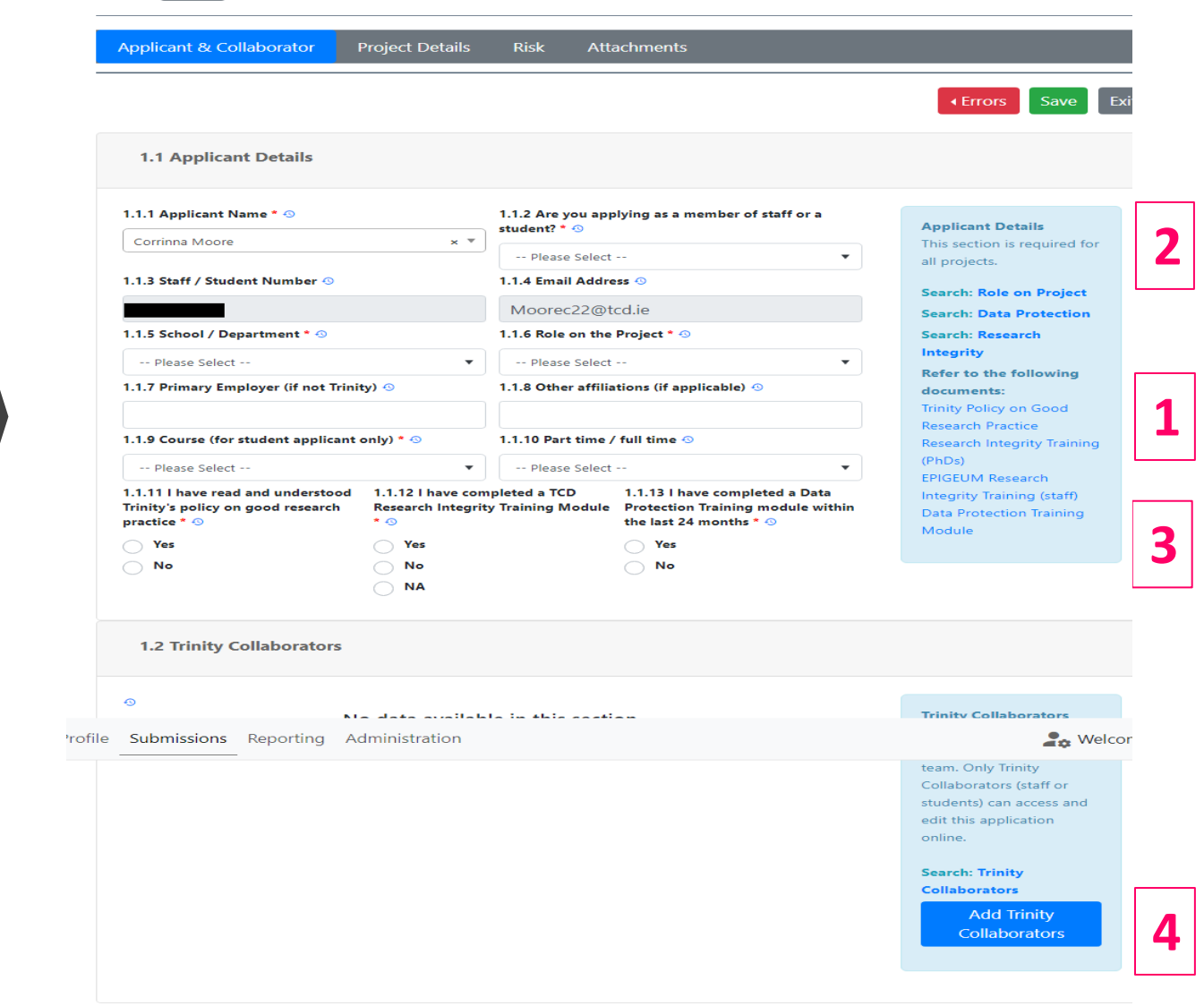

### Functionality

## Responsiveness

6

5

| Арр      | licant & Collaborator Project Details Risk Attachments                                                     |                         |
|----------|----------------------------------------------------------------------------------------------------|-------------------------|
|          |                                                                                                    | Errors Save             |
| 2        | .1 Main Project Details                                                                                    |                         |
| 2.1.     | 1 Title of Project * 📀                                                                                     |                         |
| Т        | ST                                                                                                    | This section is require |
| 21       | 2 Data Collection Start Data 213 Data Collection End Data * 214 Project and data * 0                       | all projects. Read the  |
| * 🕙      | O                                                                                                    | Guidance Document       |
|          |                                                                                                    | closely while complet   |
| ofile Su | bmissions Reporting Administration                                                                         |                         |
| H        | umans (or their data)                                                                                      | involve 1) humans or    |
| 2.1.     | 8 Could the research have detrimental legal, economic or social consequences for either the participant or | data or 2) animals, if  |
| the      | r establishments * 📀                                                                                       | unable to answer yes    |
|          | Yes                                                                                                    | either of these categ   |
|          | No                                                                                                    | your project may not    |
| 21       | A Intentions of the study: does the project * 0                                                            | require ethics approv   |
|          |                                                                                                    | this with your supen    |
|          |                                                                                                    | Note if this question   |
|          | Intend to uncover additional illegal activity                                                              | answered it will be p   |
|          | Explore a topic that is potentially intrusive or is research that is harmful or may endanger participants  | up by the system and    |
|          | Have a military role                                                                                       | submission of the       |
|          | Have a dual purpose that could be mis-directed to do harm                                                  | application will not b  |
|          | None of the above                                                                                          | facilitated.            |
| 2.1.     | 10 State research aim(s) and objective(s), research question or hypothesis (Word limit :100 words) * 🕙     | Search: Start Dates     |
|          |                                                                                                    | Search: Writing Pha     |
|          |                                                                                                    | Search: Deception       |
|          | 6                                                                                                    | Research                |
| 2.1.     | 11 Lay Summary: including background / rationale / justification, research approach, study design.         | Search: Potentially     |
| Exc      | ude detail of measurement instruments and intervention and analysis if applicable (Word limit: 250         | Intrusive or Harmfu     |
| wor      | as) " *9                                                                                                   | Search: Dual Purpo      |
|          |                                                                                                    |                         |
|          |                                                                                                    | Search: Aims and        |

# **Possible Sections**

### Human Participants & their Data

2.2 Details on Human Participants and their Data

#### 2.2.1 Is your study a phased study \* 🕚

O No

🔿 Yes

2.2.3 Does the project use data from \* 🕙

Primary sources only

Secondary sources only

Both primary data and secondary sources

2.2.4 Will you obtain consent from participants for their participation and for the use of their data. In the case of children – consent from a parent / legal guardian. In the case of adults who lack capacity - consent from a proxy. \*  $\odot$ 

O No

O Yes

2.2.8 Is the Project Health Research? \* 🕙

O No

O Yes

2.2.10 Are you processing any personal data for your research project? \* 🕙

O No

O Yes

Note this question only applies to research data see question below for other project information that has personal information 2.2.11 Are you processing any pseudonymised (coded) data for your research project? \* ③ Details on Human Participants & their Data There are two types of phased research:

> One involves independent phases ie where one method is independent of the other-one. An application can be submitted if all the methods etc are ready to upload for review.

> The other involves distinct but interdependant phases (eg. phase 1 results in the development of a questionnaire to be used in phase 2). These studies require separate ethics approval for each phase i.e. separate submissions which can then be referenced or linked by the title of the study.

(Link to guidance 'Search: phased research')

## Sampling & Recruitment

|                                                                                      | Errors Save E                                                   |
|--------------------------------------------------------------------------------------|-----------------------------------------------------------------|
| e <b>Submissions</b> Reporting Administration                                        | Sec. Welco                                                      |
| 7.1.1 Outline the sampling method * ③                                                | Sampling & Recruitment<br>This section is required              |
| 7.1.2 Describe the time commitment of the participant * 📀                            | because you will be<br>collecting data from<br>primary sources. |
| 7.1.3 Will the research require/use a gatekeeper * ③                                 | method<br>Search: Time<br>commitment                            |
| No 7.1.8 Give a detailed step by step description of how participants will be recrui | Search: Gatekeeper Search: Recruitment ited and append the      |
| recruitment material (Word limit: 100 words). * 📀                                    |                                                                 |

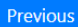

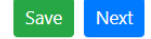

### Health Research

| e Submissions Reporting Administration                                                                                                    |                              | <b>A</b> 🗘 W         |
|----------------------------------------------------------------------------------------------------|------------------------------|----------------------|
| Applicant & Collaborator Project Details Risk Sampling & Recruitment                                                                                                    | Health Research              | Attachments          |
|                                                                                                    |                              | Frrors Save          |
| 9.1 Health Research                                                                                                    |                              |                      |
| 9.1.1 Please indicate which of the following apply to your Health Research project * 📀                                                                                         | Health                       | Related              |
| Please Select                                                                                                    | <ul> <li>This set</li> </ul> | ction is required    |
| 9.1.2 is the PI a medical professional covered by the State Claims Agency (SCA) Clinical Indemnity S                                                                           | cheme becaus                 | e your research      |
| (CIS) for research conducted within a designated state authority (HSE hospital or Service Provider)                                                                            | meets                        | the definition in th |
| ○ Yes                                                                                                    | Health                       | Research             |
|                                                                                                    | Regula                       | tions 2018. Health   |
|                                                                                                    | Resear                       | ch generally         |
| Only required where an intervention is part of the project protocol.<br>9.1.3 Will the project involve the administration of any substances or require participants to refrain | from                         | s Explicit Consent   |
| taking any substance * 📀                                                                                                    | unless                       | the conditions for   |
| ○ Yes                                                                                                    | an exc                       | eption are met.      |
|                                                                                                    | Search                       | : Health Research    |
| 0                                                                                                    | Search                       | : Informed           |
| 9.1.5 Will there be ongoing clinical supervision of the participants by a duly insured clinical practitie<br>during the project * 0                                            | oner Conse                   | nt                   |
|                                                                                                    | Search                       | : Explicit Consent   |
| Yes                                                                                                    | Search                       | : PI and Insurance   |
| O No                                                                                                    | Search                       | : Consent            |
| 9.1.6 Will the research participant's general practitioner be informed that they are taking part in the                                                                        | e project * Declar           | ation                |
| 0                                                                                                    |                              |                      |
| Yes                                                                                                    |                              |                      |
| Νο                                                                                                    | Health                       | Research             |
|                                                                                                    | Regula                       | tions 2018           |

### Consent

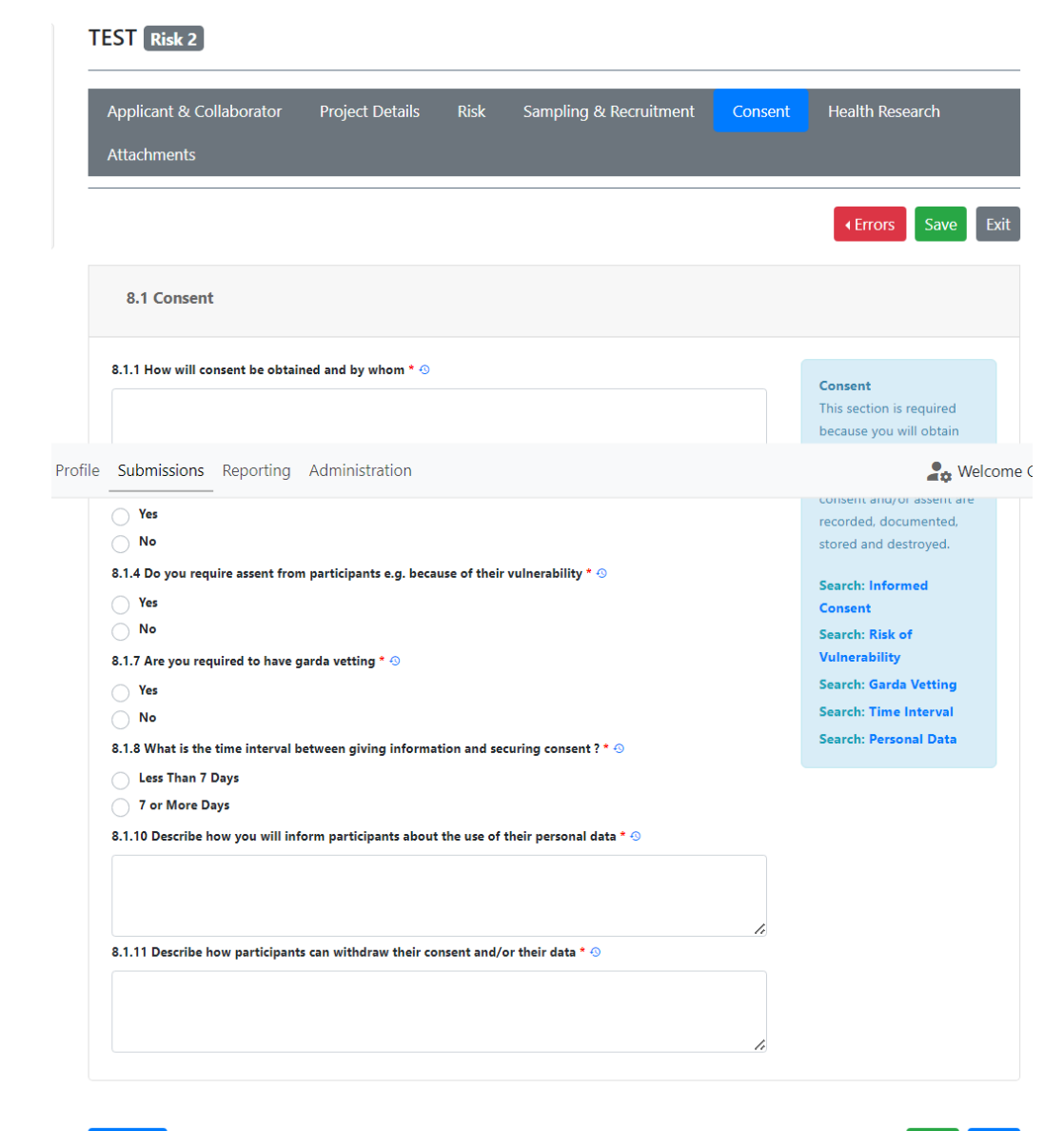

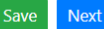

## Biological Samples

| EST Risk 3                                    |                              |                            |                |                                                      |
|-----------------------------------------------|------------------------------|----------------------------|----------------|------------------------------------------------------|
| Applicant & Collaborator                      | Project Details              | Risk Human Biol            | ogical Samples | Sampling & Recruitment                               |
| Consent Health Resear                         | rch Data Protectior          | n Attachments              |                |                                                      |
|                                               |                              |                            |                | ✓ Errors Save Ex                                     |
| 5.1 Human Biological S                        | amples                       |                            |                |                                                      |
| 5.1.1 Will the samples in any fo<br>Yes<br>No | rm be stored for any period  | d after the project comple | rtion * 📀      | Biological Samples<br>Search: Biological<br>Samples. |
| 5.1.5 Does the PROJECT involve                | e the use of genetic data? * | 0                          |                |                                                      |
| Νο                                            |                              |                            |                |                                                      |

Previous

Save Next

# **DPO:** Data Protection

#### PRiSM project Risk 2

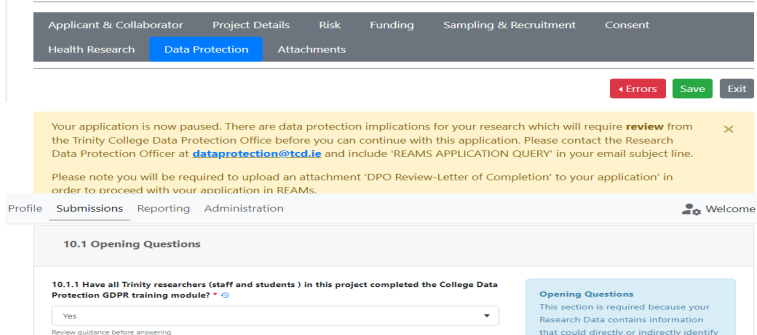

10.1.2 Are all Trinity Staff and Trinity Students working on the project familiar with the Trinity College Personal Data Breach Procedural Guidelines? \* 🤄 O Yes

#### Search: Data Protection Opening Refer to GDPR training module and Research Integrity Training

10.2 Data Protection Information

rofile Submissions Reporting Administration

process during the lifecycle of the project? \* @

and/or offences (sensitive personal data)?

10.2.7 Is this data shared with any third party outside of Trinity ? 📀

10.2.2 How many participants' Personal Data are being processed in this project? \* 🤆

10.2.3 List all types of Personal Data (including any special category or sensitive personal data) that you will

Name and email address is required to contact participants and share initial study

information. Participants will be asked for explicit consent. They will be asked to print,

10.2.4 Does the project involve processing of special category data or data relating to criminal convictions

10.2.5 Is the Personal Data shared outside the research team with any other units within Trinity College? \* 🛇

#### Selcome

may be the data controller

dependent on staff and

student's role in the

information is shared

third parties and with

Search: Data Protection

Information

1

within Trinity, with externa

project. Detail how

### Data Protection: Tab Opens

|                       | No data avallable in this section.                                           | Processing Risk          |
|-----------------------|------------------------------------------------------------------------------|--------------------------|
|                       |                                                                              | Search: Data Protection  |
|                       |                                                                              | Processing Risk          |
|                       |                                                                              | Add Processing<br>Risk   |
|                       |                                                                              |                          |
|                       |                                                                              |                          |
| 10.4 Closing Sec      | ction                                                                        |                          |
| 0.4.1 Include any add | litional information in respect of the study which may be relevant * $\odot$ | Closing Section          |
|                       |                                                                              | Provide details that you |
|                       |                                                                              |                          |
|                       |                                                                              | which have not been      |

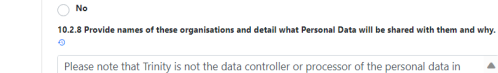

O Yes

≥100

O No

Yes O No

Please note that Trinity is not the data controller or processor of the personal data in

this study (there was no option to select a different role from the drop-down list above). Trinity is an affiliation of all applicants, but the study is sponsored by Our Lady's Hospice

10.2.9 Describe what IT due diligence you intend to carry out or have carried out on these organisations.

We have confirmed with the head of IT services at OLH&CS the security measures in place within the research department at the ADPM.

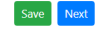

## Verification

| 4   | Applicant & Collaborator Project Details Risk Funding                                                                                                    | Sampling 8  | Recruitment                                                                                                    | Consent                                                                                                    |
|-----|----------------------------------------------------------------------------------------------------|-------------|----------------------------------------------------------------------------------------------------|----------------------------------------------------------------------------------------------------|
|     |                                                                                                    |             |                                                                                                    | Errors     Save                                                                                                    |
|     | 11.1 Application Attachments                                                                                                    |             |                                                                                                    |                                                                                                    |
|     | The following attachments are required<br>before submission<br>• Consent Form<br>• Recruitment Documentation<br>• Participant Information Leaflet (PIL)<br>• DPO review-letter of completion | Browse      | Application/<br>Attachments<br>To upload an<br>steps:<br>1. File na<br>upload<br>referen<br>name<br>2. File na<br>you w<br>3. Doouw | Submission<br>attachment follow these<br>me: select the file to<br>J ensuring the REAMs<br>ice number is in the file<br>me description: the name<br>ant to give the file |
| ile | Submissions Reporting Administration                                                                                                    |             | 5. 5000                                                                                                    | Lene type: choose from                                                                                                    |
|     | 11.1.3 Document type Please Select                                                                                                    |             | 4. Please<br>attach<br>from t<br>specifi<br>be wit<br>5. Click U                                                                    | select which item this<br>ment applies to: choose<br>he drop down menu the<br>c person, site or item (will<br>hin brackets).<br>Ipload: clears the                       |
|     | 11.1.4 Select Item                                                                                                    |             | attach                                                                                                    | ment request                                                                                                    |
|     | Please Select<br>Only use this field if the attachment requested has a specific item (site, person, method) within brackets                                                                  | •<br>Upload | To delete an a<br>Delete (bin ico<br>Please note th<br>sorted by date                                                               | ttachment, click on<br>on) in the Actions column<br>at attachments can be<br>e of upload by clicking on                                                                  |

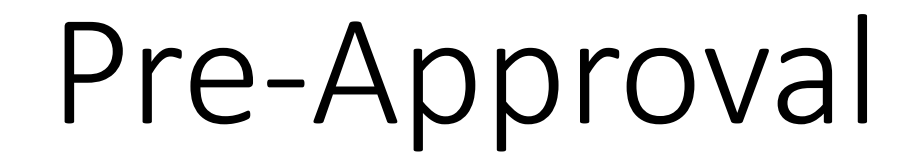

## PI / Supervisor

- All student applications require a Supervisor to be added as a TCD Collaborator
- If the applicant is not the PI a PI must be added as a TCD Collaborator
- PI and / or Supervisor can collaborate with applicant & can edit application before submission
- PI and / or Supervisor must approve an application before it passes to the REC

# Supervisor Sign Off

| ↑↓<br>REF# | Title                                                                                                    | n↓ n↓<br>Risk | . ↑↓<br>REC                         | Submission ↑↓<br>Date | Status                  | î↓<br>Versions |          | ↑↓       |
|------------|----------------------------------------------------------------------------------------------------|---------------|-------------------------------------|-----------------------|-------------------------|----------------|----------|----------|
| 2907       | An Exploration of the<br>Experiences of Intensive<br>Care Nurses in the<br>Assessment of Pressure<br>Areas in Patients with<br>Dark Skin Tones | 2             | School of<br>Nursing &<br>Midwifery | 22/11/2023            | With Primary Supervisor | 2              | <b>.</b> | <b>w</b> |

#### Read & Proceed

| Applicant & Collaborator | Project Deta | ails Risk     | Human Biological Samples | Funding     |
|--------------------------|--------------|---------------|--------------------------|-------------|
| Sampling & Recruitment   | Consent      | Health Resear | ch Data Protection A     | Attachments |

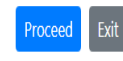

Your Approval and Comments I have reviewed the documents and confirm they comply with Good Research Practice, Data Protection Legislation, including the Health Research Regulations (where appropriate), and Trinity College policies and regulations. I undertake to ensure that the research study will be conducted in line with the approval received both from the Research Ethics Committee and the Data Protection Office. I will seek further approval if changes are proposed to the research after this submission. I will report any adverse events or serious complaints, return all required reports and process research project data in accordance with Trinity College policies and regulations and relevant legislation. Update Status To:

Send to REC for ethical review

O Send back to applicant to make revisions

#### Add Comment

Text entered here is visible to the applicant-the names of reviewers "MUST NOT" be included in this field

# PI Sign Off

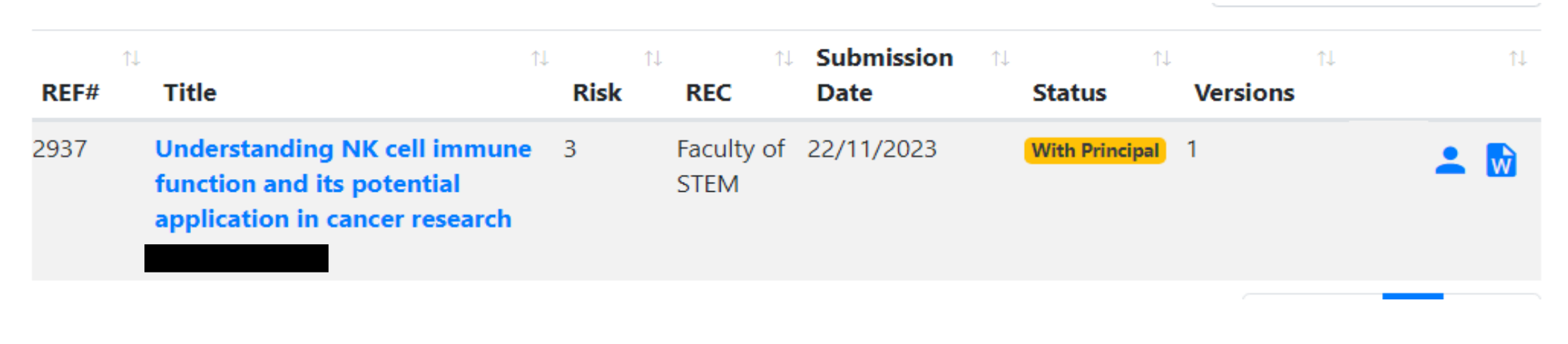

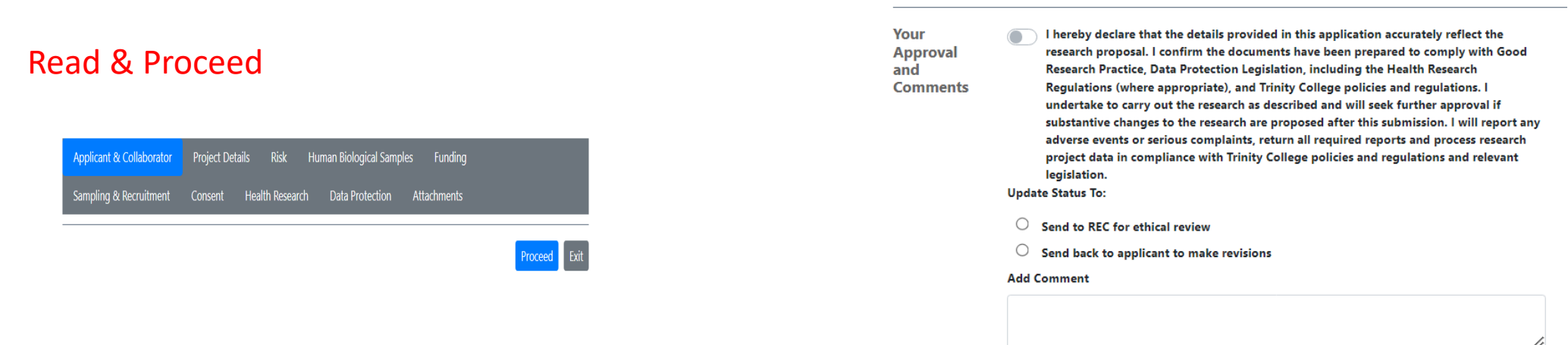

Text entered here is visible to the applicant-the names of reviewers "MUST NOT" be included in this field

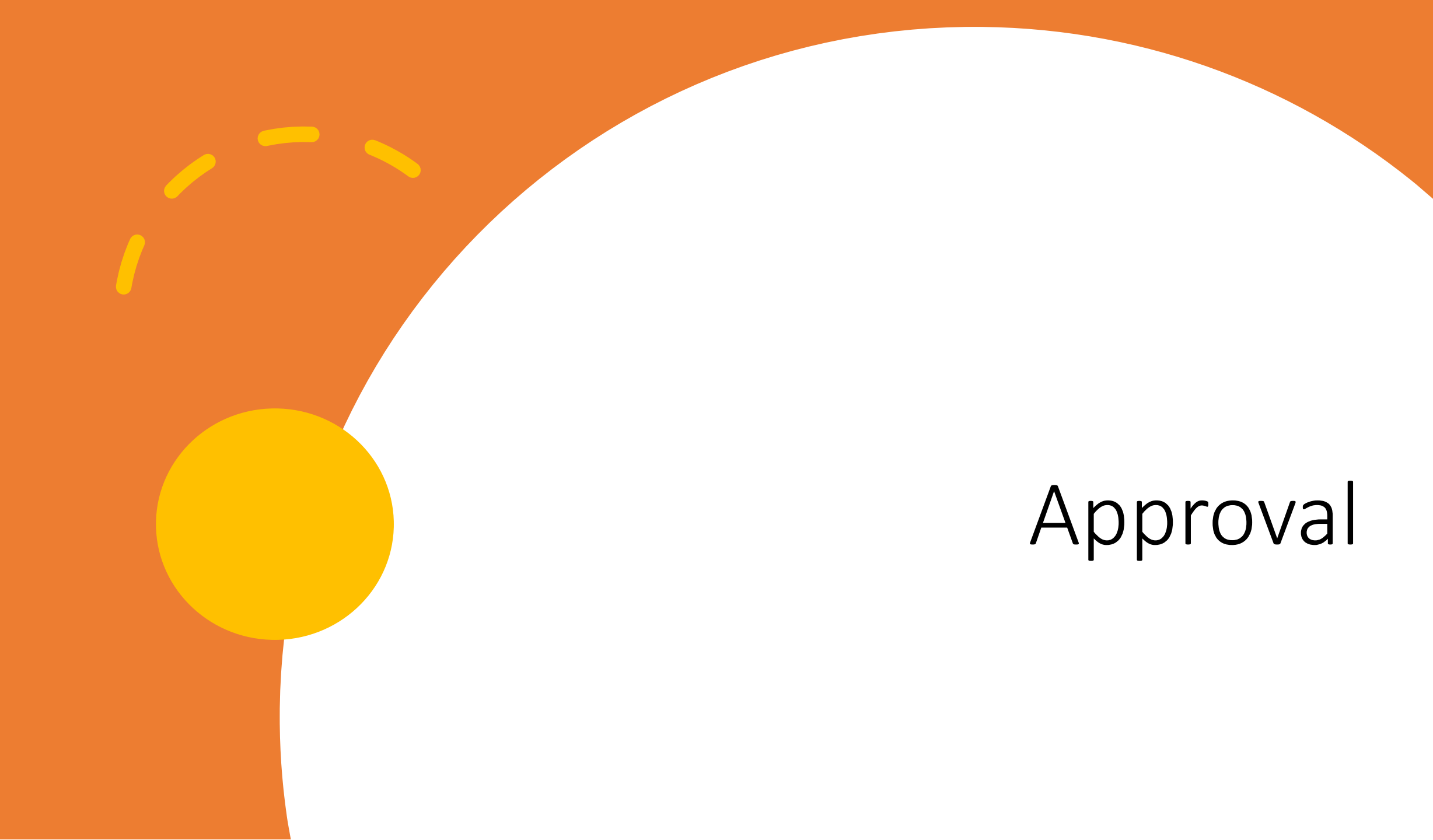

### REC: 3 stages to Approval

Status 1- Awaiting Recommendation: Application Lands in REC: -REC action is to assign out to reviewers

Status 2-Awaiting Reviewer Feedback: Application out with reviewers: -Reviewer action is to complete their review of application within system

Status 3-Awaiting Approval: REC give feedback to applicant -REC actions is to approve, reject or ask for revisions

## **3 STAGE APPROVAL PROCESS**

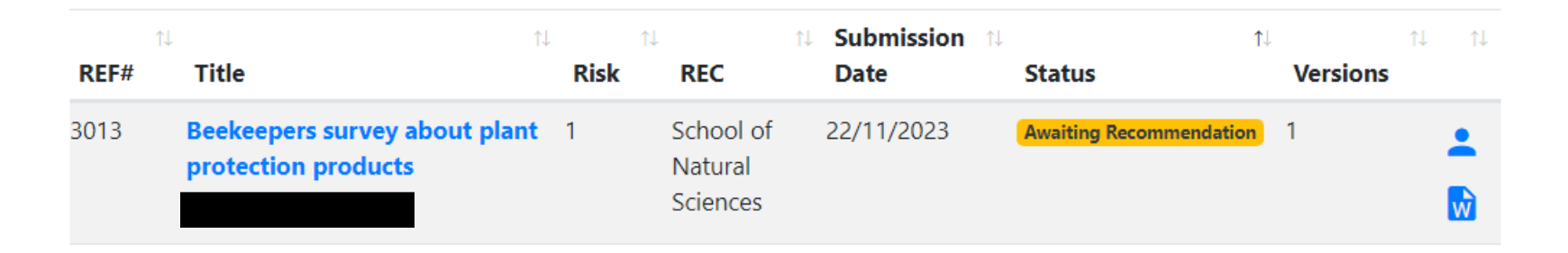

Application Lands in REC: -action assign out to reviewers

| ↑↓   |                                                                                           | 1↓ 1 | N                     | 🕮 Submission 🕮 | 1↓                         |          | î‡ î |
|------|-------------------------------------------------------------------------------------------|------|-----------------------|----------------|----------------------------|----------|------|
| REF# | Title                                                                                     | Risk | REC                   | Date           | Status                     | Versions |      |
| 2796 | Factors influencing the early<br>development of interest in a<br>clinical academic career | 2    | School of<br>Medicine | 23/11/2023     | Awaiting Reviewer Feedback | 1        | •    |

| ĵ.   | Ļ                                                     | 1↓ 1 | 1                       | t Submission t | L                 | t↓       | ↑↓ ↑↓ |
|------|-------------------------------------------------------|------|-------------------------|----------------|-------------------|----------|-------|
| REF# | Title                                                 | Risk | REC                     | Date           | Status            | Versions |       |
| 2833 | Provision of a Qualitative Study<br>on Urban Speeding | 2    | School of<br>Psychology | 20/11/2023     | Awaiting Approval | 3        | •     |

Application out with reviewers: -action reviewers must complete

Feedback given to applicant -approve, reject, make revisions

| 3008 | Women's experiences of        | 2 | School of | Draft | 2 | • |
|------|-------------------------------|---|-----------|-------|---|---|
|      | effectiveness of frenotomy in |   | Nursing & |       |   |   |
|      | overcoming challenges in      |   | Midwifery |       |   |   |
|      | breastfeeding infants         |   |           |       |   |   |
|      | diagnosed with ankyloglossia  |   |           |       |   | Ŵ |
|      |                               |   |           |       |   |   |

#### Click person (head and shoulders) icon

| Add Cor  | nments / Files |  |  |
|----------|----------------|--|--|
|          | -              |  |  |
| Comments |                |  |  |
|          |                |  |  |

Feedback visible in add comment box There may be some attachments to view

Screengrab of View: How Applicant sees Feedback

# **Confirming Revisions**

## Making Revisions

- If revisions are required:
  - Application is RESET TO DRAFT
  - Applicant can make revisions in form
- Revisions are identifiable by a red icon next to the field which shows that it has been changed

2.1.11 Lay Summary: including background / rationale / justification, research approach, study design. Exclude detail of measurement instruments and intervention and analysis if applicable (Word limit: 250 words) \*  $\odot$ 

• Applicant may add a cover letter confirming and summarising that changes have been made-upload in attachments as 'Other Documentation'

# Support Pages:

www.tcd.ie/research/support/ethics-approval.php